## 3. PROJECT

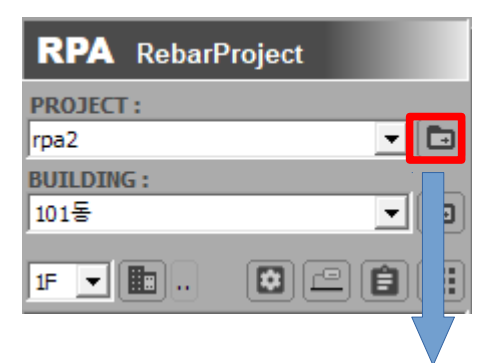

작업에 필요한 현장을 등록하고 목록을 관리 합니다.

# **3.1. PROJECT MANAGER**

| PROJECT |              |          |     |     |           |                          | ×      |
|---------|--------------|----------|-----|-----|-----------|--------------------------|--------|
| PROJ    | ECT MANAGE   | R        |     |     |           | 😵 New Add 🗶 Delete 🏻 🚳 M | lodify |
| No      | PROJECT NAME | 철근코드     | 총토수 | 진척률 | 서버용량 (MB) | шд                       |        |
| 1       |              | KS       | 0   | 0 % | 1100(     | 1                        |        |
| 2       |              | KS       | 0   | 0 % |           |                          | _      |
| 3       |              | KS       | 0   | 0 % |           |                          | _      |
| 4 rpa2  |              | KS       | 0   | 0 % |           |                          |        |
| 5       |              | KS       | 0   | 0 % |           |                          |        |
| 6       |              | KS       | 0   | 0 % |           |                          |        |
|         |              |          |     |     |           |                          |        |
|         |              |          |     |     |           |                          |        |
|         |              |          |     |     |           |                          |        |
|         |              |          |     |     |           |                          |        |
|         |              |          |     |     |           |                          |        |
|         |              |          |     |     |           |                          |        |
|         |              |          |     |     |           |                          |        |
|         |              |          |     |     |           |                          |        |
|         |              |          |     |     |           |                          |        |
|         |              |          |     |     |           |                          |        |
|         |              |          |     |     |           |                          |        |
|         |              |          |     |     |           |                          |        |
|         |              |          |     |     |           |                          |        |
|         |              |          |     |     |           |                          |        |
|         |              |          |     |     |           |                          |        |
|         |              |          |     |     |           |                          |        |
|         |              |          |     |     |           |                          |        |
|         |              |          |     |     |           |                          |        |
|         |              |          |     |     |           |                          | ~      |
|         |              | <u>ר</u> |     |     |           |                          |        |

철근코드, 총톤수, 진척률, 서버용량 : RPS 프로그램과 연계된 정보입니다.

RPS 사용자가 아니면 해당사항이 없습니다.

비고 : PROJECT 속성창에서 비고문자를 저장할 수 있습니다.

Active Only : 완료현장을 제외한 작업 현장만 보이게 할 수 있습니다.

Export DB : 선택된 현장 모든DB를 파일로 출력합니다.

Import DB : 선택된 현장의 모든 DB를 파일에서 읽어서 갱신합니다.

Open : 선택된 현장을 Current 현장으로 로딩합니다.

## 3.2. PROJECT 추가생성

| PROJECT<br>PROJECT MANAGER |                  | 🎸 New Add 🔀 Delete 🗎 | Modify |
|----------------------------|------------------|----------------------|--------|
| PROJECT                    |                  | ×                    |        |
|                            | 현장명:             |                      |        |
|                            | 작업분류 단계 : TYPE 3 | •                    |        |
|                            | 고객사:             | · · · ·              |        |
|                            | 담당자 :            | • • •                |        |
|                            | 검토자:             | •                    |        |
| Poher/Droject              | 작업구분: 작업중        | ▼ RPS 현장관리 연계        |        |
| ReparProject               | 철근코드: KS         | ▼ 형상코드: DHS ▼        |        |
|                            | 설계물량 (TON) : 0   | 완료물량: 0              |        |
|                            | 비고:<br>0/100     | \$                   |        |
|                            | 현장용 로그인 ID :     |                      |        |
|                            |                  | 확인 취소                |        |

현장명 : ,`₩/:\*" < > | 등의 특수문자를 사용하지 못합니다.

작업 분류단계 : 디렉토리 구성을 설정합니다. 일반적으로 TYP3를 사용합니다.

| C TYPE 1 | (A블럭 / | 1공구 / APT / 101동 / 1F) |
|----------|--------|------------------------|
| C TYPE 2 | (      | 1공구 / APT / 101동 / 1F) |
| TYPE 3   | (      | APT / 101동 / 1F)       |
| C TYPE 4 | (      | 101동/1F)               |
| C TYPE 5 | (      | 1F)                    |
|          |        |                        |

작업구분 : 현장 완료 구분을 적용할 수 있습니다. 비고 : 현장 코멘트를 100자내로 저장할 수 있습니다. 담당자, 검토자 : RPS 프로그램과 연계된 정보입니다. RPS 현장관리 연계 : RPS 프로그램과 연계된 정보입니다. 철근코드, 형상코드 : RPS 프로그램과 연계된 정보입니다. 설계물량, 완료물량 : RPS 프로그램과 연계된 정보입니다. 현장 로그인 ID : RPS 프로그램과 연계된 정보입니다.

### 3.3. PROJECT 삭제

| PROJECT     |         |                 |   |   |         |          |          | Х      |
|-------------|---------|-----------------|---|---|---------|----------|----------|--------|
| PROJECT MAN | AGER    |                 |   | × | New Add | 🗱 Delete | <b>*</b> | Modify |
|             | PROJECT | 선택된 아이템을 삭제합니다. | × |   |         |          |          |        |
|             |         | (예안) 아니요(N)     |   |   |         |          |          |        |

선택한 현장을 목록에서 삭제합니다.

단, 삭제하기 위해서는 내부에 포함된 BUILDING을 모두 삭제해야 합니다.

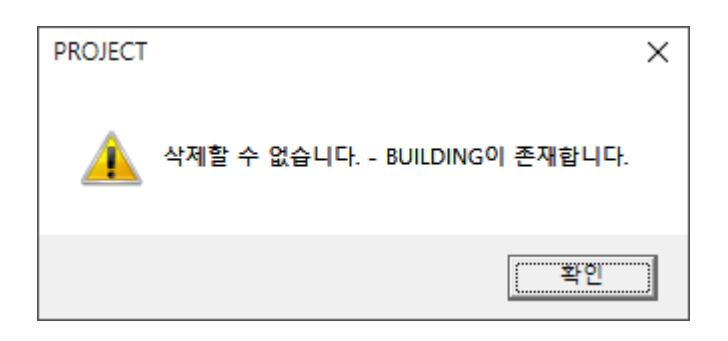

BUILDING 삭제는 "4. BUILDING" 메뉴얼을 참고합니다.

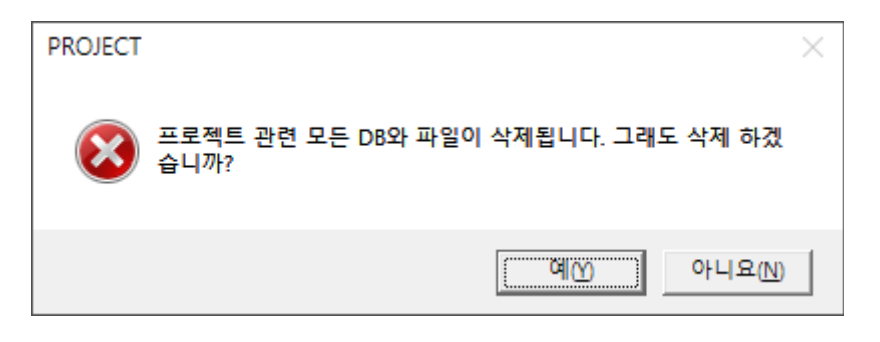

마지막으로 경고 메세지에서 확인후 삭제가 진행됩니다.

## 3.3. PROJECT 정보수정

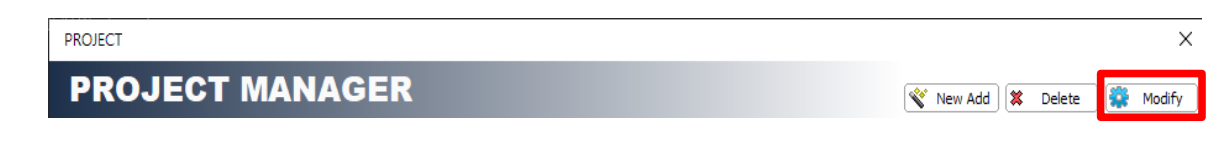

선택한 현장정보를 수정할 수 있습니다.

실행되는 화면은 추가생성 화면과 동일 합니다.

#### 3.3. PROJECT 목록 서버관리

| 시스템 설정                                        |                                                                                                    | × |
|-----------------------------------------------|----------------------------------------------------------------------------------------------------|---|
| ⊡·시스템 설정<br>프로그램 정보                           | 시스템 설정 – 프로그램 정보                                                                                                    |   |
| 프로그램 영호<br>배근도 설정<br>Color/Layer<br>철근 규격별 색상 | 프로그램 정보<br>Rpogram: RPA SD2<br>Released: 2020.10.30 / (2020.10.28) 설치폴더 열기<br>System: AutoCAD ver 19, 64 bit 업데이트 실행<br>시스템 설정<br>작업폴더: D:\\RebarProject |   |
|                                               | [ 실시간 DB 업로]                                                                                                    |   |
|                                               | 성명 :<br>ID / PW : ******<br>시리얼 번호 :<br>사용자 권한 : .                                                                                                    |   |
|                                               | 사용권한 관리 : <u>로컬 PC 파킹</u> 시리얼 번호 반납 적용 (A) <u>확인 (O)</u> 취소 (C                                                                                           | ) |

PROJECT 이름은 서버에 의해 고유의 이름으로 관리됩니다.

이때 RPS 사용자가 아닌 경우 소속이 같은 아이디끼리 같은 현장목록을 공유합니다.

또한 BUILDING 정보도 함께 공유됩니다.

#### 3.4. PROJECT DB 내보내기 / 불러오기

📄 Export DB 📄 Import DB

PROJECT MANAGER에서 선택한 현장을 내보내기 또는 불러오기 할 수 있습니다.

내보내기(Export DB)는 PROJECT 내부의 모든 BUILDING 정보를 출력합니다.

불로오기(Import DB)는 내보내기 한 DB를 다른 컴퓨터에서 사용하기 위한 작업으로

이때 고유ID값을 검사해서 ID가 다른DB는 불러오지 않습니다.

즉 A현장에서 B현장 DB를 불러올 수 없습니다.

불러오기 할때 해당 현장의 모든 DB를 갱신하게 되므로 주의가 필요합니다.